**TUTOTRIAL PARA O ACESSO AO SIPAC/UFAL** (Sistema Integrado de Patrimônio, Administração e Contratação), para estudantes consultarem processos diversos

## 1° Passo:

Acesse ao link abaixo e CLIC na opção: ENTRAR NO SISTEMA

https://sipac.sig.ufal.br/public/jsp/portal.jsf

|                        | Editais Recentes                                                         | Comunicados                          |
|------------------------|--------------------------------------------------------------------------|--------------------------------------|
| LICITAÇÕES             |                                                                          |                                      |
| ATAS VIGENTES          |                                                                          |                                      |
| CONSULTAS              |                                                                          |                                      |
| MATERIAIS              |                                                                          |                                      |
| CONTRATOS              |                                                                          |                                      |
| DIÁDIAS                |                                                                          |                                      |
| TELEFONES              |                                                                          |                                      |
| EMITIR EXTRATO DIRE    | Clique aqui e veja outros editais em andamento.                          |                                      |
| BOLETINS DE SERVIÇO    |                                                                          |                                      |
| AUTENTICAR DOCUMENTOS  |                                                                          |                                      |
| ASSINANTES EXTERNOS    |                                                                          |                                      |
| Certidões              |                                                                          |                                      |
|                        |                                                                          |                                      |
|                        |                                                                          |                                      |
| NOTÍCIAS E COMUNICADOS |                                                                          |                                      |
|                        | Não há notícias cadastradas                                              |                                      |
| Copyright              | © 2023 - NTI - Núcleo de Tecnologia da Informação - UFAL - (82) 3214-101 | .5 - sig-app-1.srv1inst1 v5.9.1 s.94 |
|                        |                                                                          |                                      |
|                        |                                                                          |                                      |

### 2° Passo:

Ao acessar **Usuário e Senha**, utilizar os mesmos dados que são utilizados nos outros sistemas acadêmicos (SIWEB, SIGAA).

| UFAL - SIPAC - Sistema Integrado         | de Patrimônio,      | , Administração e Contratos                                        |                                                |
|------------------------------------------|---------------------|--------------------------------------------------------------------|------------------------------------------------|
|                                          |                     |                                                                    |                                                |
|                                          |                     |                                                                    |                                                |
|                                          |                     | ATENCÃO                                                            |                                                |
| O sistema diferencia                     | letras maiúsculas   | s de minúsculas APENAS na senha, portanto ela deve se              | er digitada da mesma maneira que               |
|                                          |                     | no cadastro.                                                       |                                                |
|                                          |                     |                                                                    |                                                |
| SIGAA<br>(Acadêmico)                     |                     | SIPAC<br>(Administrativo)                                          | SIGRH<br>(Recursos Humanos)                    |
| (Headenned)                              |                     | (Hammodativo)                                                      | (Receives Hamanes)                             |
| SIGAdmin<br>(Administração e Comunicação | )                   |                                                                    |                                                |
|                                          |                     |                                                                    |                                                |
|                                          |                     |                                                                    |                                                |
|                                          |                     | Esqueceu a senha? Clique aqui para recuperá-la.                    |                                                |
|                                          | Entra               | r no Sistema                                                       |                                                |
|                                          | Litero              |                                                                    |                                                |
|                                          |                     | usuario: d                                                         |                                                |
|                                          |                     | Senha:                                                             |                                                |
|                                          |                     | Entrar                                                             |                                                |
|                                          |                     |                                                                    |                                                |
|                                          |                     | Servidor,                                                          |                                                |
|                                          |                     | caso ainda não possua cadastro no SIPAC,<br>clique no link abaixo. |                                                |
|                                          |                     |                                                                    |                                                |
|                                          |                     | Cadastre-se                                                        |                                                |
|                                          |                     |                                                                    |                                                |
| SIPAC   NTI - Núcleo de Tecn             | ologia da Informaçã | ão - (82) 3214-1015   Copyright © 2005-2023 - UFRN - sig-a         | app-1.srv1inst1 - v5.9.1_s.94 22/03/2023 10:48 |
|                                          |                     |                                                                    |                                                |

## 3° Passo:

Ao entrar no sistema SIPAC, será visualizada a tela abaixo:

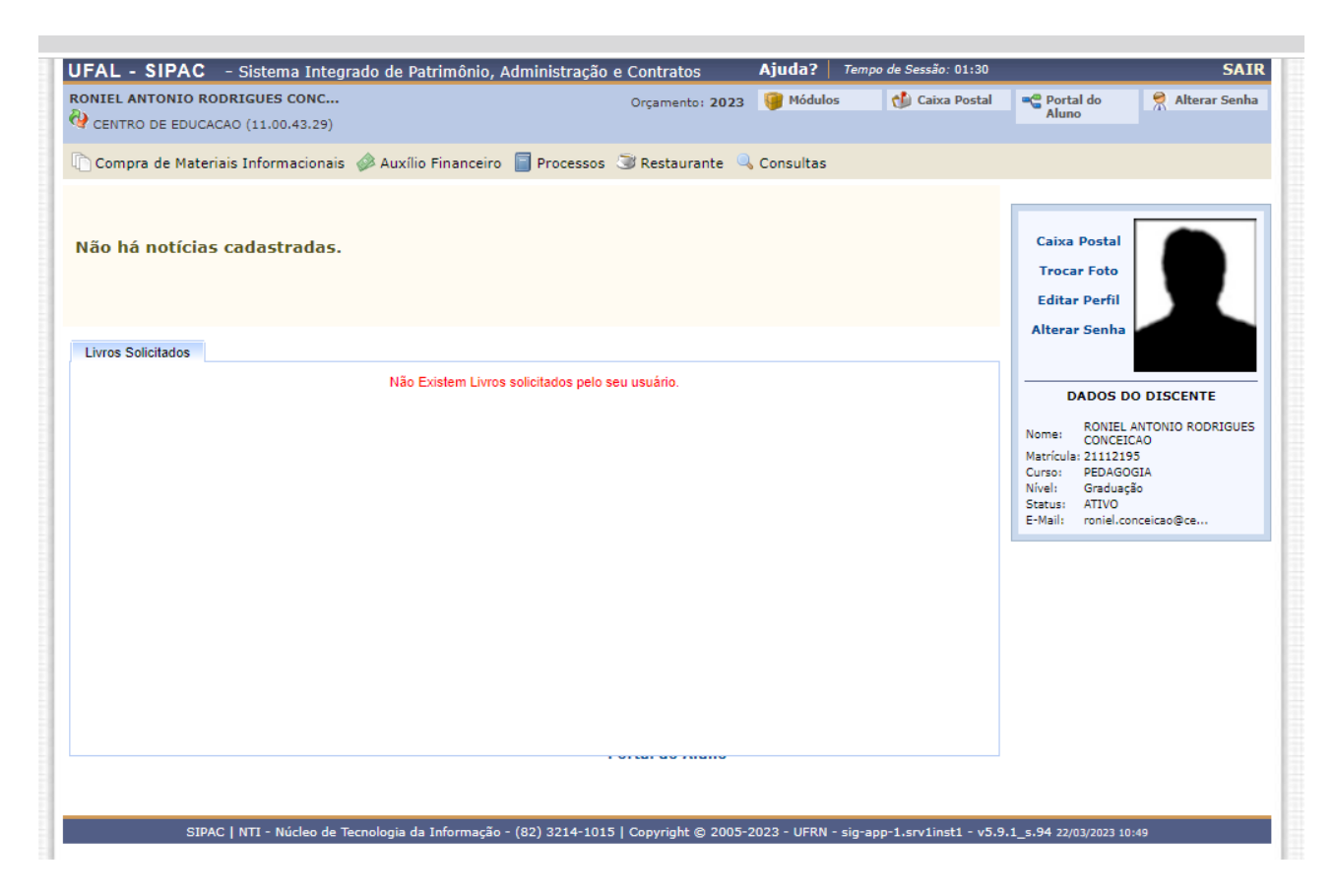

#### 4° Passo:

Ao Consultar Processos, o discente deverá clicar nas seguintes opções: **Processos – Consulta pública de Processos** 

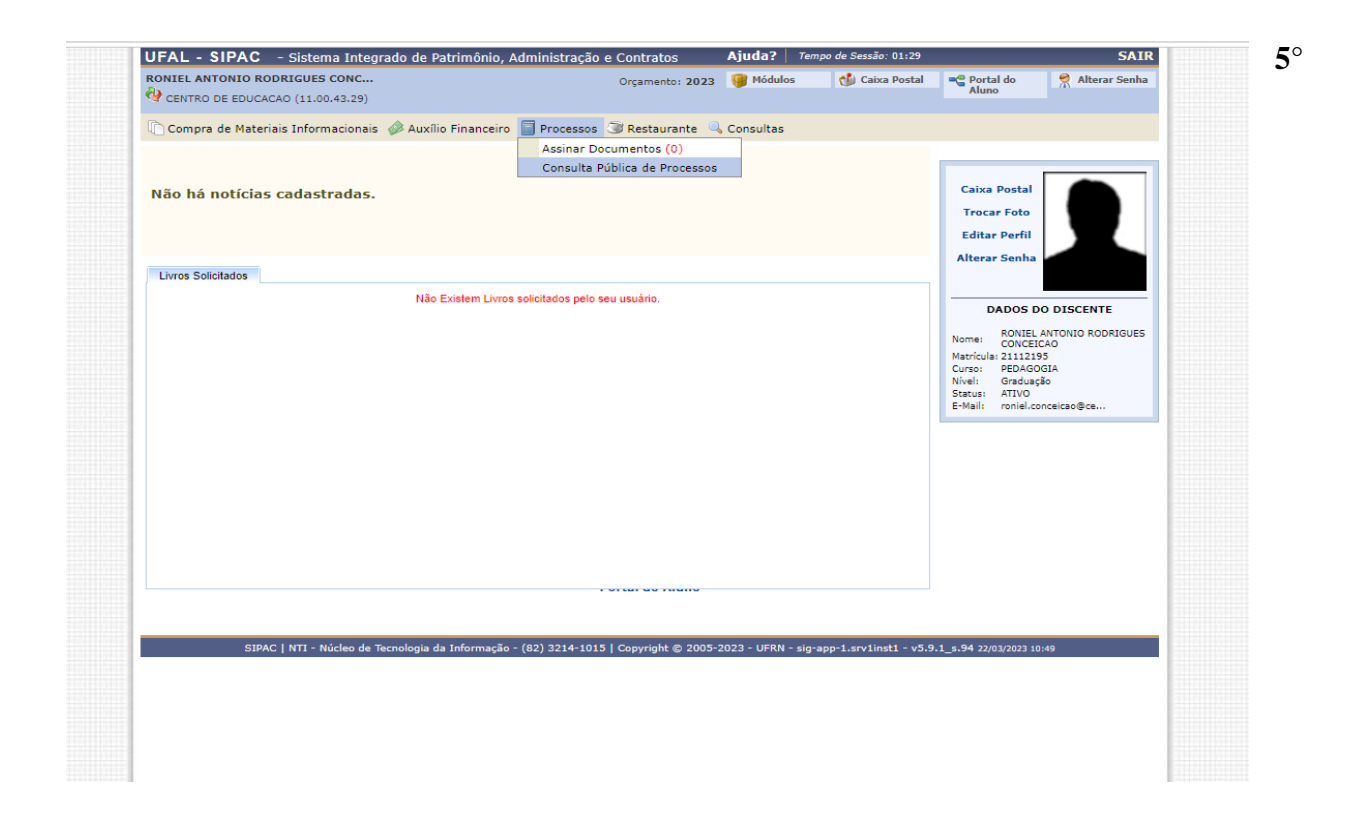

## 5°. Passo:

Na tela a seguir o discente visualizará diversos filtros de pesquisas, dentre eles os principais que consideramos são: **Por números de processos ou nome do interessado.** 

| исарацииа сонашкая понатолов         |                                                                |              |                             |
|--------------------------------------|----------------------------------------------------------------|--------------|-----------------------------|
| MESA VIRTUAL                         |                                                                |              | CONSULTA GERAL DE PROCESSOS |
| <b>Q</b> CONSULTA GERAL DE PROCESSOS |                                                                |              | filtros 🏹                   |
| Protocolo:                           | 23065 . 0 / 2023 - 0 (Formato: Radical.Número/Ano - Dígitos) ? |              |                             |
| Ano:                                 | 2023 ~                                                         |              |                             |
| Assunto do Processo:                 |                                                                |              |                             |
| Assunto Detalhado:                   |                                                                |              |                             |
| Natureza do Processo:                | SELECIONE V                                                    |              |                             |
| Unidade Origem:                      |                                                                |              |                             |
| Período de Cadastro:                 |                                                                |              |                             |
| Situação:                            | SELECIONE V                                                    |              |                             |
| Processos Eletrônicos:               | ○ Sim ⑧ Não                                                    |              |                             |
| Mais Opções de Consulta              |                                                                |              |                             |
| Interessados no Processo             |                                                                |              |                             |
| Interessado:                         | MARIA                                                          |              |                             |
| Tipo do Interessado:                 | SELECIONE ¥                                                    |              |                             |
| Nome do Interessado:                 |                                                                |              |                             |
| Dados da Movimentação                |                                                                |              |                             |
| Dados do Documento                   |                                                                |              |                             |
|                                      | Buse                                                           | ar           |                             |
|                                      |                                                                |              |                             |
| Filtros:                             |                                                                |              |                             |
| Mostrar 25 V Processos               | 0 Itens Sele                                                   | cionados     | C () +                      |
| Processo                             | Unidade Atual                                                  | Cadastrado E | m Natureza Situação         |

# 6° Passo:

A seguir segue um exemplo de consulta por nome do interessado:

| Interessados no Processo             | 4           |                      |               |           |          |     |   |
|--------------------------------------|-------------|----------------------|---------------|-----------|----------|-----|---|
| 🛛 Interessado:                       | K           |                      |               |           |          |     |   |
| Tipo do Interessado:                 | SELECIONE V |                      |               |           |          |     |   |
| Nome do Interessado:                 |             |                      |               |           |          |     |   |
| Dados da Movimentação                |             |                      |               |           |          |     |   |
| Dados do Documento                   |             |                      |               |           |          |     |   |
|                                      |             | Buscar               |               |           |          |     |   |
| Filtros: Interessado                 |             |                      |               |           |          |     |   |
| Mostrar 25 Y Processos               |             | 0 Itens Selecionados |               |           |          | C 🔍 | 0 |
| Processo                             |             | Unidade Atual        | Cadastrado Em | Natureza  | Situação |     |   |
| 2<br>125.23 - GRADUAÇÃO: DISPENSA DE | DISCIPLINAS | SRA (11.00.43.40.04) | 04/09/2018    | OSTENSIVO | e ativo  |     | Ŧ |